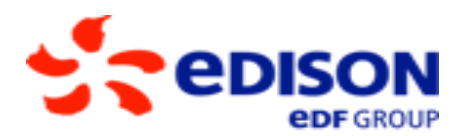

**Edison Stoccaggio** 

## **ANNO TERMICO 2021-2022**

# COME PARTECIPARE AL CONFERIMENTO

## **EDISON STOCCAGGIO**

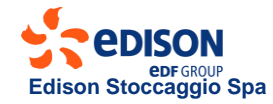

#### REQUISITI

1. Abilitazione alla Piattaforma Informatica ESCOMAS

2. Contratto di trasporto con SRG

3. Avere pagato tutti gli importi scaduti

4. Contratto di Stoccaggio A.T. 21 – 22 e Dichiarazioni

5. Garanzie finanziarie (valide solo per il bid)

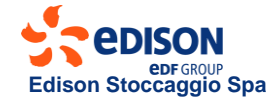

#### CONTRATTO, GARANZIA E DICHIARAZIONI

Edison Stoccaggio Spa

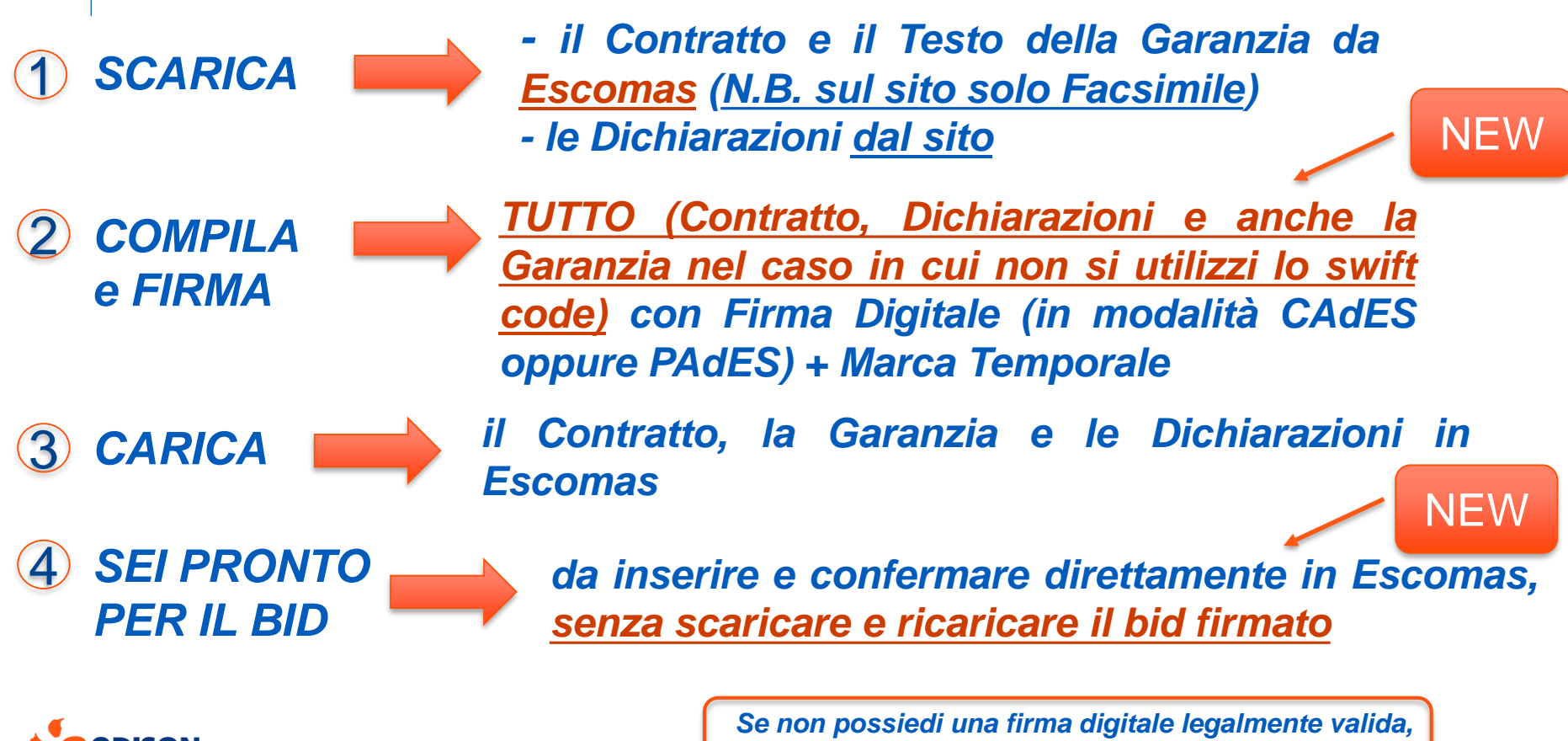

è possibile consegnare la documentazione cartacea.

### GARANZIA BANCARIA TRAMITE SWIFT CODE

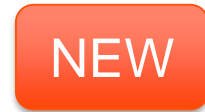

Il Richiedente comunica il testo Download testo della garanzia da della garanzia alla Banca emittente ESCOMAS da parte del Richiedente Ricorda che: non è possibile modificare il testo La Banca emette la garanzia e la trasmette tramite Swift code alla Banca ricevente di ES Se la garanzia caricata in Escomas è conforme a quella ricevuta da ES, il Richiedente potrà operare. La Banca ricevente trasmette ad ES le garanzie ricevute tramite Swift code In caso contrario, ES rifiuterà la garanzia e il Richiedente non potrà operare. La Banca emittente trasmette al Richiedente la garanzia emessa e trasmessa tramite Swift code Il Richiedente carica in Escomas la garanzia

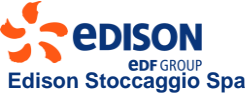

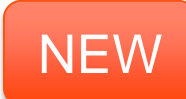

#### **IMPORTANTE !**

Via SWIFT code la Banca emittente trasmetterà a BNL un messaggio che <u>deve contenere</u> <u>necessariamente l'intero testo della garanzia bancaria</u> scaricato da Escomas.

Codice Tipo di Messaggio per formalizzare la copertura finanziaria tramite Swift code: MT 760 Garanzia Bancaria

Tutti gli SWIFT diversi da quelli sopra menzionati saranno scartati e non considerati in vista del relativo processo di conferimento

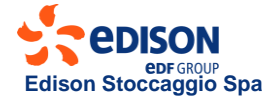

**COORDINATE BANCARIE** Banca Nazionale del Lavoro Dipendenza di Milano Via Deruta 19, 20132 Milano

IBAN: IT45F01005016000000006335 SWIFT: BNLIITRR

#### **RICHIESTA DI ACQUISTO**

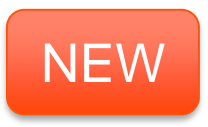

**Da quest'anno, il Richiedente** potrà inserire la richiesta di acquisto direttamente in Escomas. Non dovrà più: scaricare, firmare e ricaricare in Escomas il riepilogo dell'offerta firmato.

*la "Dichiarazione di accesso informatico" permetterà di creare lo user AdminAste* 

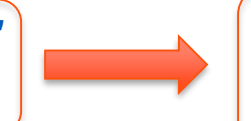

L' AdminAste sarà l'unico user abilitato a scaricare il contratto e ad inserire l'offerta di acquisto in Escomas.

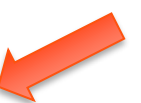

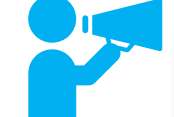

Edison Stoccaggio Spa

Sei pronto per inserire l'offerta di acquisto direttamente in Escomas, salvando e confermando.

Non dovrai più: scaricare, firmare e ricaricare in Escomas il riepilogo dell'offerta firmato.

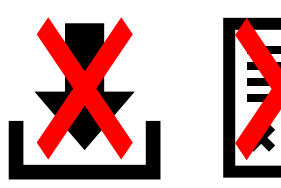

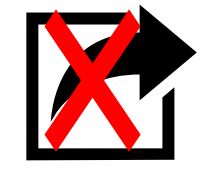

### Grazie

II Team Edison Stoccaggio

È disponibile la guida al conferimento al seguente link:

https://www.edisonstoccaggio.it/it/business-e-servizi/offerta-e-

servizi/procedure-daccesso/

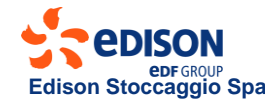